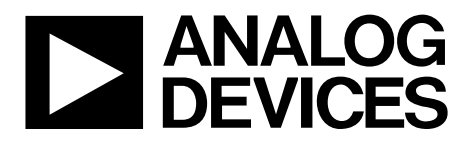

One Technology Way • P.O. Box 9106 • Norwood, MA 02062-9106, U.S.A. • Tel: 781.329.4700 • Fax: 781.461.3113 • www.analog.com

## **Evaluation Board for 10-Bit, Serial Input, High Precision Digital Rheostats**

### **FEATURES**

Full-featured evaluation board for the AD5270/AD5272
4-wire ohm measurement capability
Various link options
PC control via a separately purchased system demonstration platform (SDP)
PC software for control
50-times programmable (50-TP)
1% resistance tolerance error

### **PACKAGE CONTENTS**

AD527xSDZ evaluation board AD5270 or AD5272 device 3.3 V voltage regulator (ADP3303) CD that includes

Self-installing software that allows users to control the board and exercise all functions of the device Electronic version of the AD5270 data sheet Electronic version of the AD5272 data sheet Electronic version of UG-094

### **GENERAL DESCRIPTION**

This user guide describes the evaluation board for evaluating the AD5270 and AD5272 digital rheostats. These devices are a single-channel, 1024-position digital rheostat with less than  $\pm 1\%$  end-to-end resistor tolerance error and 50-time programmable memory.

The AD5270 and AD5272 support a dual-supply  $\pm 2.5$  V to  $\pm 2.75$  V operation and a single-supply 2.7 V to 5.5 V operation, making them suited for battery-powered applications and many other applications.

The AD5270 uses a versatile 3-wire serial interface that operates at clock rates up to 50 MHz, and it is compatible with standard SPI, QSPI<sup>∞</sup>, MICROWIRE<sup>∞</sup>, and DSP interface standards.

The AD5272 uses a versatile  $I^2C$  serial interface that operates in fast mode, allowing speed until 400 kbps. The device allows the selection of up to three different  $I^2C$  addresses.

The EVAL-AD527xSDZ evaluation board can operate in singlesupply and dual-supply mode and incorporates an internal power supply from the USB.

Complete specifications for the AD5270 and AD5272 parts can be found in their datasheets, which are available from Analog Devices, Inc., and should be consulted in conjunction with this user guide when using the evaluation board.

### DIGITAL PICTURE OF EVALUATION BOARD WITH SYSTEM DEMONSTRATION PLATFORM

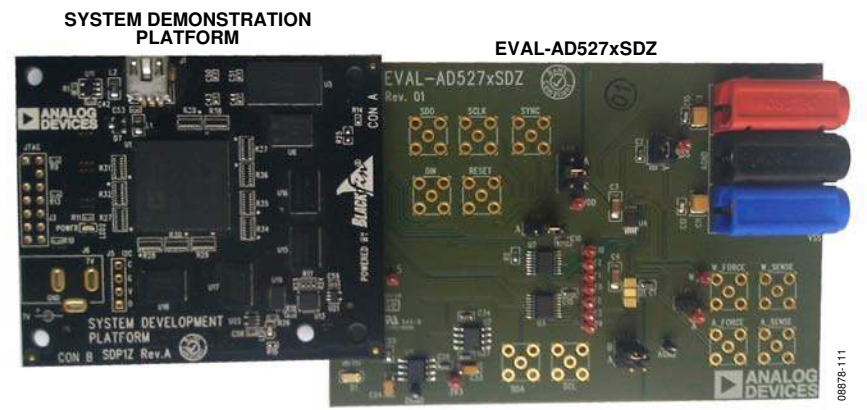

Figure 1.

## TABLE OF CONTENTS

| Features                                                           | 1            |
|--------------------------------------------------------------------|--------------|
| Package Contents                                                   | 1            |
| General Description                                                | 1            |
| Digital Picture of Evaluation Board with System Demons<br>Platform | tration<br>1 |
| Revision History                                                   | 2            |
| Evaluation Board Hardware                                          | 3            |
| Power Supplies                                                     | 3            |

## 

### **REVISION HISTORY**

#### 3/11-Rev. 0 to Rev. A

| Changed System Development Platform to System |   |
|-----------------------------------------------|---|
| Demonstration Platform Throughout             | 1 |
| Changed EVAL-AD527xDBZ to EVAL-AD527xSDZ      |   |
| Throughout                                    | 1 |
| Changes to Figure 1                           | 1 |
| 6 6                                           |   |

#### 3/10—Revision 0: Initial Version

## **EVALUATION BOARD HARDWARE**

### **POWER SUPPLIES**

The EVAL-AD527xSDZ supports single and dual power supply.

In a single-power supply, the evaluation board can be powered from the SDP port or externally by the J1, J2 and J3 connectors, as shown in Table 1.

If dual-supply mode is required, the J1, J2 and J3 connectors must provide the external power supply, as shown in Table 1.

All supplies are decoupled to ground with 10  $\mu$ F tantalum and 0.1  $\mu$ F ceramic capacitors.

| Table 1. Maximum | and Minimum | Voltages | Connectors |
|------------------|-------------|----------|------------|
|------------------|-------------|----------|------------|

| Connector No. | Voltage                                                 |
|---------------|---------------------------------------------------------|
| J1            | Analog positive power supply, VDD.                      |
|               | For single-supply operation, it is 2.7 V to 5.5 V.      |
|               | For dual-supply operation, it is 2.5 V to 2.75 V.       |
| J2            | Analog GND.                                             |
| J3            | Analog negative power supply, VSS.                      |
|               | For single-supply operation, it is 0 V.                 |
|               | For dual-supply operation, it is $-2.5$ V to $-2.75$ V. |

### LINK OPTIONS

A number of link and switch options are incorporated in the evaluation board and should be set for the required operating setup before using the board. The functions of these link options are described in detail in Table 3. Table 2 describes the positions of the different links to control the evaluation board by PC, via the USB port, using the AD527xSDZ is single-supply mode.

#### Table 2. Link Options Setup for SDP Control (Default)

| Link No. | Options  |
|----------|----------|
| LK1      | Inserted |
| LK8      | В        |
| LK9      | В        |
| LK10     | В        |

### Table 3. Link Functions

| Link No.          | Option                                                                                                    |
|-------------------|----------------------------------------------------------------------------------------------------|
| LK1               | This link connects Terminal A of the digital rheostat to VDD.                                                  |
| LK8               | This link selects the positive power supply.                                                                   |
|                   | Terminal $A = 5 V$ (from SDP).                                                                                 |
|                   | Terminal $B = 3.3 V$ (from ADP3303).                                                                           |
|                   | Terminal C = the external supply from the J1 connector.                                                        |
| LK10              | This link selects the negative power supply.                                                                   |
|                   | Terminal A = the external supply from the J3 connector.                                                        |
|                   | Terminal B = analog GND.                                                                                       |
| LK3 (AD5272 Only) | This link selects the voltage in the ADDR pin.                                                                 |
|                   | Terminal A = GND.                                                                                              |
|                   | Terminal B = VDD.                                                                                              |
|                   | In single supply only, NC (no connect) = high impedance.                                                       |
| LK9               | This link selects whether the EVAL-AD527xSDZ is controlled by the SDP connector via the USB or by the external |
|                   | source via the SMB connectors.                                                                                 |
|                   | Terminal A = SMB connectors.                                                                                   |
|                   | Terminal B = SDP connector.                                                                                    |

## **EVALUATION BOARD SOFTWARE**

## **INSTALLING THE SOFTWARE**

The EVAL-AD527xSDZ evaluation kit includes self-installing software on CD. The software is compatible with Windows<sup>®</sup> XP, Windows Vista (32-bits) and Windows 7 (32-bits). When users need drivers for 64-bit operating systems, contact Linear.Apps@analog.com.

Install the software before connecting the SDP board to the USB port of the PC. This ensures that the SDP board is recognized when it connects to the PC.

- 1. Start the Windows® operating system and insert CD.
- 2. The installation software must open automatically. If it does not, run the **setup.exe** file from the CD.
- 3. After installation is completed, power up the evaluation board as described in the Power Supplies section. Plug the EVAL-AD527xSDZ into the SDP board and the SDP board into the PC using the USB cable included in the box.
- 4. When the software detects the evaluation board, proceed through any dialog boxes that appear to finalize the installation.

### **RUNNING THE SOFTWARE**

To run the program, do the following:

- Click Start > All Programs > Analog Devices > EVAL-AD527xSDZ > AD527x. To uninstall the program, click Start > Control Panel > Add or Remove Programs > AD527x.
- 2. If the SDP board is not connected to the USB port when the software is launched, a connectivity error is displayed (see Figure 2). Simply connect the evaluation board to the USB port of the PC, wait a few seconds, click **Rescan**, and follow the instructions.

|               | ibort. | stem found. Pr | ress Rescan to | retry or Cancel |
|---------------|--------|----------------|----------------|-----------------|
|               |        |                |                |                 |
|               |        |                |                |                 |
| Previous Next |        | Next           | T .            |                 |

Figure 2. Pop-Up Window Error

3. If the SDP board is not connected to the evaluation boards a message box appears as shown in Figure 3. Check the connection between the SDP and EVAL-AD527xSDZ boards and run the program again.

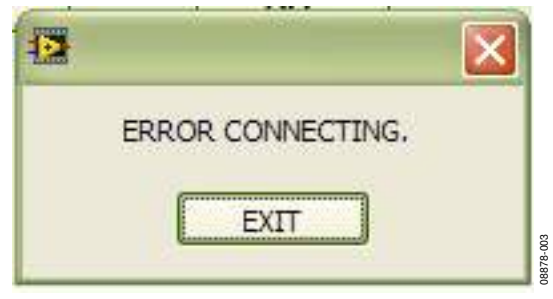

Figure 3. Error Message

 For the EVAL-AD5272SDZ only, an additional pop-up window appears, I2C SELECTION ADDRESS. The I<sup>2</sup>C address is selected by LK3, as shown in Figure 4.

| Power-Supply       | LK3                |    |  |
|--------------------|--------------------|----|--|
| ⊙ SINGLE<br>○ DUAL | ⊙ A<br>⊙ B<br>⊙ NC |    |  |
|                    | ,                  | ОК |  |

Figure 4. I2C SELECTION ADDRESS Window

The main window of the AD527xSDZ evaluation software then opens, as shown in Figure 5.

## **Evaluation Board User Guide**

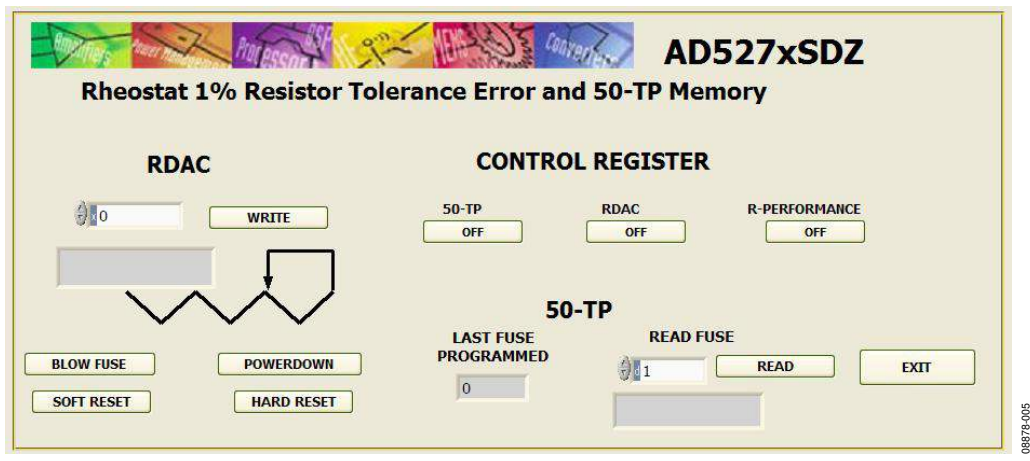

Figure 5. AD527xSDZ Evaluation Board Main Window

### **SOFTWARE OPERATION**

The AD527xSDZ evaluation board main window has three sections: **RDAC**, **CONTROL REGISTER**, and **50-TP**.

These sections do the following:

- The **RDAC** section displays the data that is read from the RDAC, and it is shown in the resistor figure. When users write to the part, this value is updated.
- The **CONTROL REGISTER** section allows access to the control register, enabling or disabling the resistor performance (**R-PERFORMANCE**) mode, **RDAC** write protection, and the **50-TP** memory.
- The **50-TP** section shows the **LAST FUSE PROGRAMMED**, and the data blew into the fuses.

The AD527xSDZ evaluation board main window also includes four buttons that do the following:

- **POWERDOWN** powers down the part. Note that when users click the POWERDOWN button, the text of the button changes to POWERUP. The button automatically toggles the power-up/power-down bit when it is pressed.
- **SOFT RESET** sends a reset by software.
- HARD RESET sends a reset by hardware. Note that this is only available for the EVAL-AD5272SDZ.
- **BLOW FUSE** blows the actual RDAC register data in the **50-TP** memory. When it is successful, the message box in

Figure 6 appears, and when it is unsuccessful, the message box in Figure 7 appears. Before clicking **BLOW FUSE**, remember to enable the **50-TP** memory.

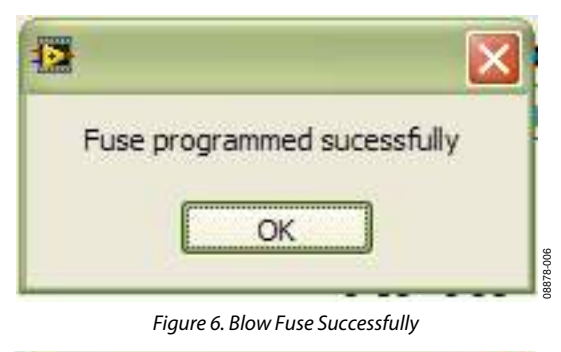

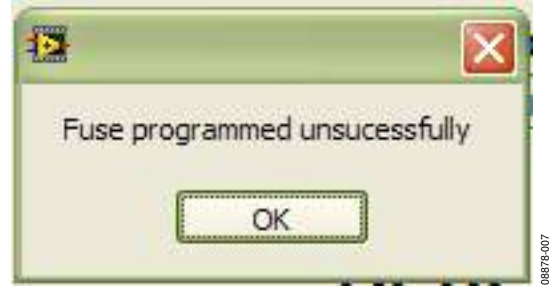

Figure 7. Blow Fuse Unsuccessful

EXIT closes the program. Note that this does not reset the part.

# **EVALUATION BOARD SCHEMATICS AND ARTWORK**

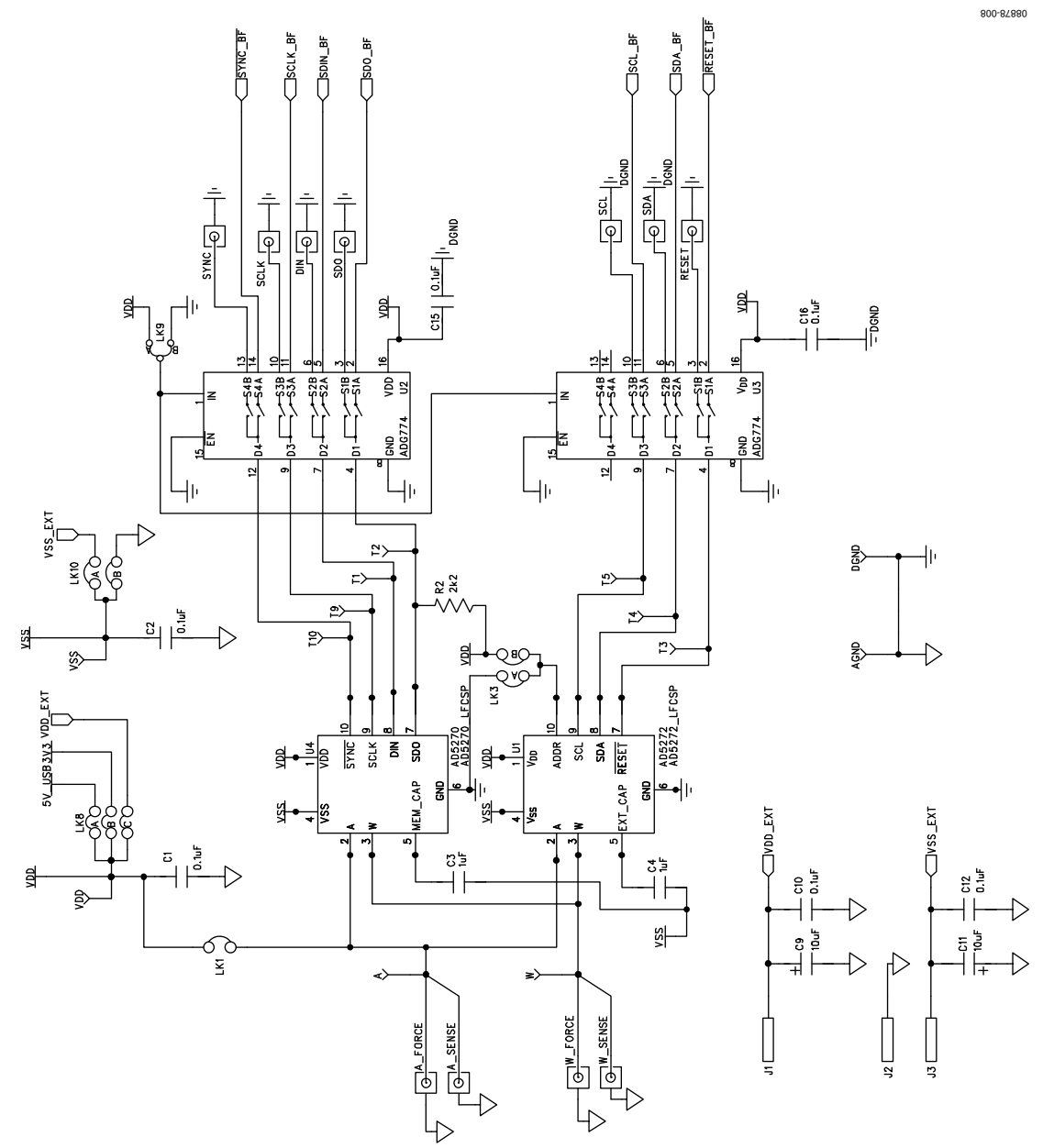

Figure 8. Schematic of AD5270/AD5272 Circuitry

## **Evaluation Board User Guide**

600-87880

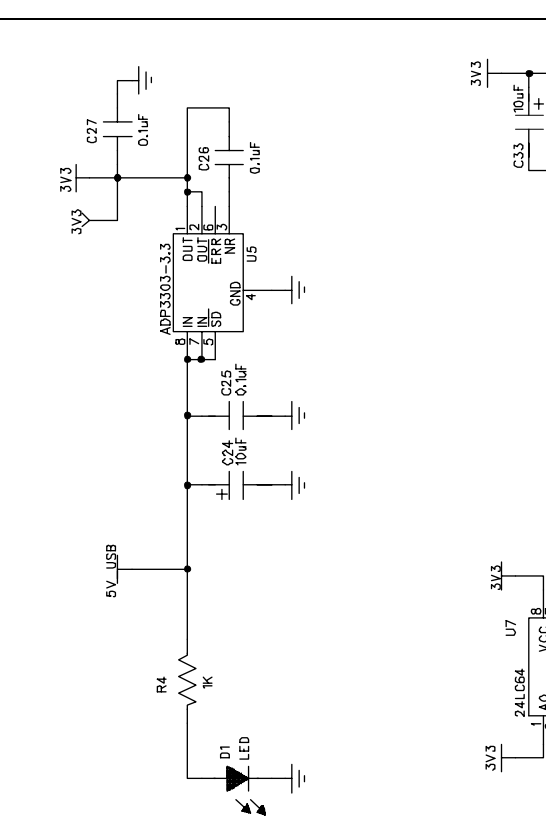

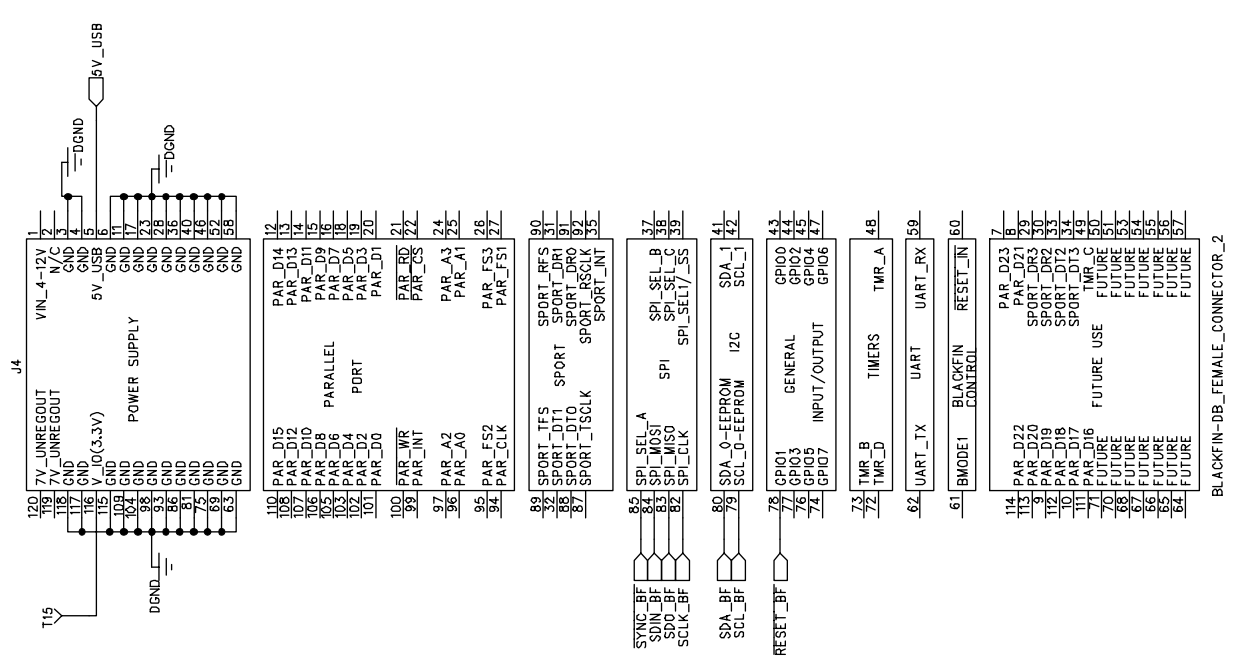

C34 0.1uF

SCL\_BF

VCC SCL SDA

A1 A2 VSS

Figure 9. Schematic of SDP Connector

## **Evaluation Board User Guide**

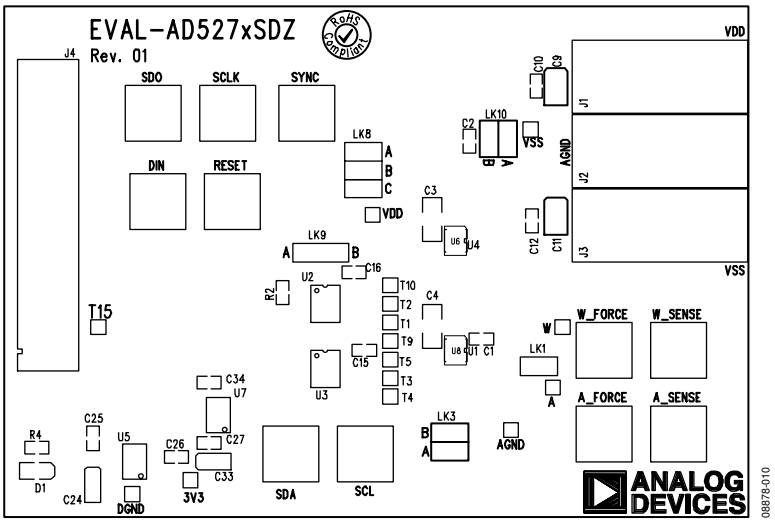

Figure 10. Component Placement Drawing

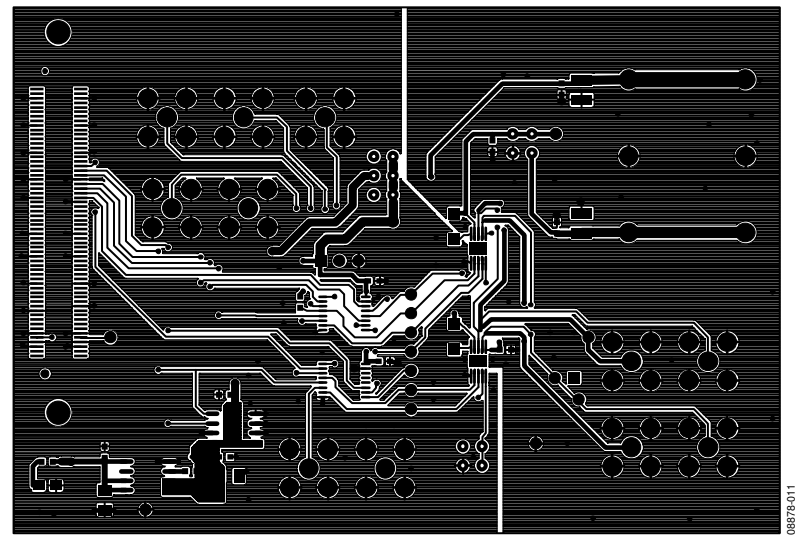

Figure 11. Component Side PCB Drawing

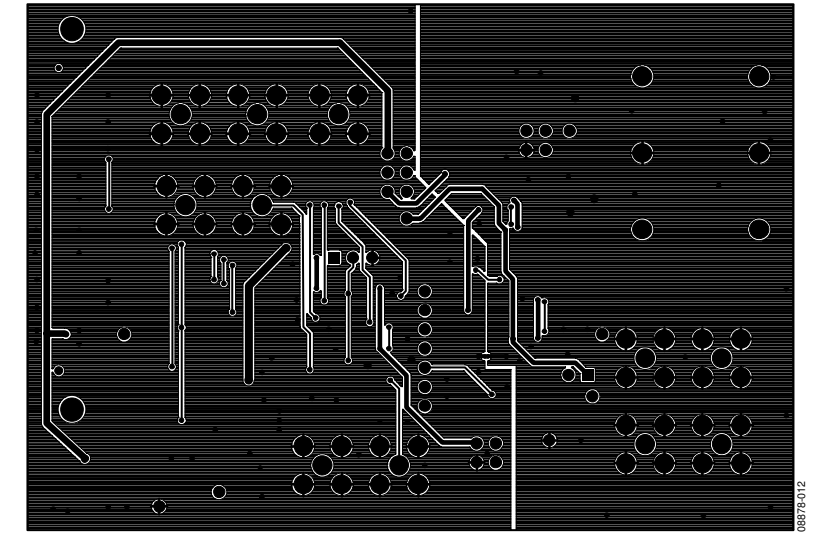

Figure 12. Solder Side PCB Drawing

## **ORDERING INFORMATION**

## **COMPONENTS LIST**

| Table 4. |                                             |                                                  |                              |  |  |
|----------|---------------------------------------------|--------------------------------------------------|------------------------------|--|--|
| Qty      | Reference Designator                        | Description                                      | Supplier/Part Number         |  |  |
| 6        | C15, C16, C25, C26, C27, C34                | 0.1 μF capacitor, 0402, 16 V                     | FEC 301-9482                 |  |  |
| 4        | C1, C2, C10, C12                            | 0.1 μF capacitor                                 | FEC 138-2224                 |  |  |
| 2        | C3, C4                                      | 1 μF capacitor, 0805, 16 V                       | FEC 880-5628                 |  |  |
| 2        | C9, C11                                     | 10 μF capacitor                                  | FEC 721-979                  |  |  |
| 2        | C24, C33                                    | 10 μF capacitor                                  | FEC 721-979                  |  |  |
| 1        | D1                                          | LED, green                                       | FEC 579-0852                 |  |  |
| 1        | J1                                          | Socket, 4 mm, PCB, red                           | FEC 110-1127                 |  |  |
| 1        | J2                                          | Socket, 4 mm, PCB, black                         | FEC 110-1128                 |  |  |
| 1        | J3                                          | Socket, 4 mm, PCB, blue                          | FEC 110-1130                 |  |  |
| 1        | J4                                          | SDP connector                                    | Digi-Key H1219-ND            |  |  |
| 4        | LK1, LK3, LK8, LK10                         | Header 2-row, 36 + 36 way and jumper socket, red | FEC 148-535 and FEC 150-411  |  |  |
| 1        | LK9                                         | Header 1-row, 3-way and jumper socket, black     | FEC 102-2248 and FEC 150-410 |  |  |
| 1        | R2                                          | 2.2 kΩ resistor, 0603, 1%                        | FEC 933-0810                 |  |  |
| 1        | R4                                          | 1 kΩ resistor, 0603, 1%                          | FEC 933-0380                 |  |  |
| 2        | DGND, AGND                                  | Test point, PCB, black, PK100                    | FEC 873-1128                 |  |  |
| 16       | T1 to T5, T9, T10, T15, VDD, VSS, W, A, 3V3 | Test point, PCB, red, PK100                      | FEC 873-1144                 |  |  |
| 1        | U1                                          | AD5272                                           | Analog Devices AD5270        |  |  |
| 1        | U4                                          | AD5270                                           | Analog Devices AD5272        |  |  |
| 2        | U2, U3                                      | ADG774                                           | Analog Devices ADG774        |  |  |
| 1        | U5                                          | ADP3303-3.3                                      | Analog Devices ADP3303-3.3   |  |  |
| 1        | U7                                          | 24LC64                                           | FEC 975-8070                 |  |  |

# NOTES

## NOTES

## NOTES

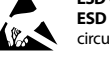

#### ESD Caution

ESD (electrostatic discharge) sensitive device. Charged devices and circuit boards can discharge without detection. Although this product features patented or proprietary protection circuitry, damage may occur on devices subjected to high energy ESD. Therefore, proper ESD precautions should be taken to avoid performance degradation or loss of functionality.

#### Legal Terms and Conditions

By using the evaluation board discussed herein (together with any tools, components documentation or support materials, the "Evaluation Board"), you are agreeing to be bound by the terms and conditions set forth below ("Agreement") unless you have purchased the Evaluation Board, in which case the Analog Devices Standard Terms and Conditions of Sale shall govern. Do not use the Evaluation Board until you have read and agreed to the Agreement. Your use of the Evaluation Board shall signify your acceptance of the Agreement. This Agreement is made by and between you ("Customer") and Analog Devices, Inc. ("ADI"), with its principal place of business at One Technology Way, Norwood, MA 02062, USA. Subject to the terms and conditions of the Agreement, ADI hereby grants to Customer a free, limited, personal, temporary, non-exclusive, non-sublicensable, non-transferable license to use the Evaluation Board FOR EVALUATION PURPOSES ONLY. Customer understands and agrees that the Evaluation Board is provided for the sole and exclusive purpose referenced above, and agrees not to use the Evaluation Board for any other purpose. Furthermore, the license granted is expressly made subject to the following additional limitations: Customer shall not (i) rent, lease, display, sell, transfer, assign, sublicense, or distribute the Evaluation Board; and (ii) permit any Third Party to access the Evaluation Board. As used herein, the term "Third Party" includes any entity other than ADI, Customer, their employees, affiliates and in-house consultants. The Evaluation Board is NOT sold to Customer; all rights not expressly granted herein, including ownership of the Evaluation Board, are reserved by ADI. CONFIDENTIALITY. This Agreement and the Evaluation Board shall all be considered the confidential and proprietary information of ADI. Customer may not disclose or transfer any portion of the Evaluation Board to any other party for any reason. Upon discontinuation of use of the Evaluation Board or termination of this Agreement, Customer agrees to promptly return the Evaluation Board to ADI. ADDITIONAL RESTRICTIONS. Customer may not disassemble, decompile or reverse engineer chips on the Evaluation Board. Customer shall inform ADI of any occurred damages or any modifications or alterations it makes to the Evaluation Board, including but not limited to soldering or any other activity that affects the material content of the Evaluation Board. Modifications to the Evaluation Board must comply with applicable law, including but not limited to the RoHS Directive. TERMINATION. ADI may terminate this Agreement at any time upon giving written notice to Customer. Customer agrees to return to ADI the Evaluation Board at that time. LIMITATION OF LIABILITY. THE EVALUATION BOARD PROVIDED HEREUNDER IS PROVIDED "AS IS" AND ADI MAKES NO WARRANTIES OR REPRESENTATIONS OF ANY KIND WITH RESPECT TO IT. ADI SPECIFICALLY DISCLAIMS ANY REPRESENTATIONS, ENDORSEMENTS, GUARANTEES, OR WARRANTIES, EXPRESS OR IMPLIED, RELATED TO THE EVALUATION BOARD INCLUDING, BUT NOT LIMITED TO, THE IMPLIED WARRANTY OF MERCHANTABILITY, TITLE, FITNESS FOR A PARTICULAR PURPOSE OR NONINFRINGEMENT OF INTELLECTUAL PROPERTY RIGHTS. IN NO EVENT WILL ADI AND ITS LICENSORS BE LIABLE FOR ANY INCIDENTAL, SPECIAL, INDIRECT, OR CONSEQUENTIAL DAMAGES RESULTING FROM CUSTOMER'S POSSESSION OR USE OF THE EVALUATION BOARD, INCLUDING BUT NOT LIMITED TO LOST PROFITS, DELAY COSTS, LABOR COSTS OR LOSS OF GOODWILL. ADI'S TOTAL LIABILITY FROM ANY AND ALL CAUSES SHALL BE LIMITED TO THE AMOUNT OF ONE HUNDRED US DOLLARS (\$100.00). EXPORT. Customer agrees that it will not directly or indirectly export the Evaluation Board to another country, and that it will comply with all applicable United States federal laws and regulations relating to exports. GOVERNING LAW. This Agreement shall be governed by and construed in accordance with the substantive laws of the Commonwealth of Massachusetts (excluding conflict of law rules). Any legal action regarding this Agreement will be heard in the state or federal courts having jurisdiction in Suffolk County, Massachusetts, and Customer hereby submits to the personal jurisdiction and venue of such courts. The United Nations Convention on Contracts for the International Sale of Goods shall not apply to this Agreement and is expressly disclaimed.

©2010–2011 Analog Devices, Inc. All rights reserved. Trademarks and registered trademarks are the property of their respective owners. UG08878-0-3/11(A)

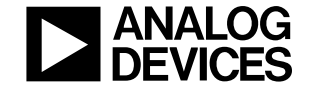

www.analog.com

Rev. A | Page 12 of 12